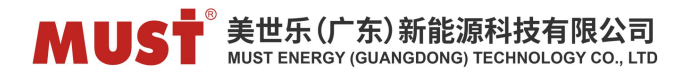

#### Konfiguracja komunikacji między akumulatorem a falownikiem

Konfiguracja komunikacji między akumulatorem a falownikiem poprawi ich koordynację, umożliwiając bardziej precyzyjne sterowanie ładowaniem lub rozładowywaniem. Na przykład, falownik może odczytywać dane o stanie naładowania (SOC) i temperaturze z systemu zarządzania akumulatorem (BMS) i dostosowywać napięcie i prąd ładowania zgodnie z wymaganiami akumulatora. Zapewnia to optymalną wydajność i wydłuża żywotność akumulatora. Poniżej znajduje się procedura konfiguracji komunikacji.

#### 1. Połączenie kablowe.

Zalecamy użycie kabla CAN do podłączenia falownika i akumulatora, jest to kabel sieciowy ze złączem RJ45 i zwykle można go znaleźć w opakowaniu falownika.

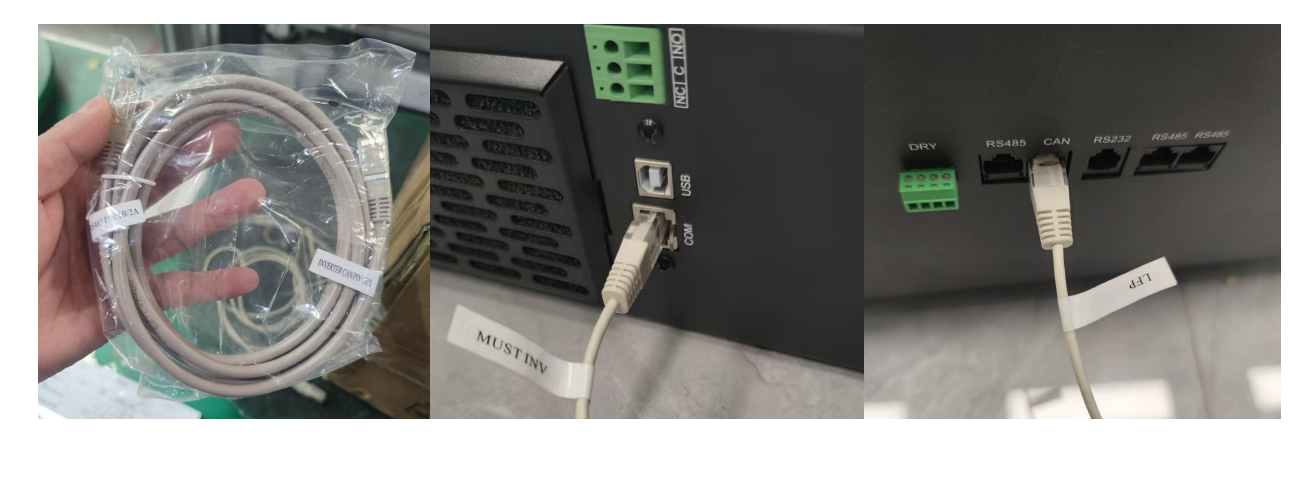

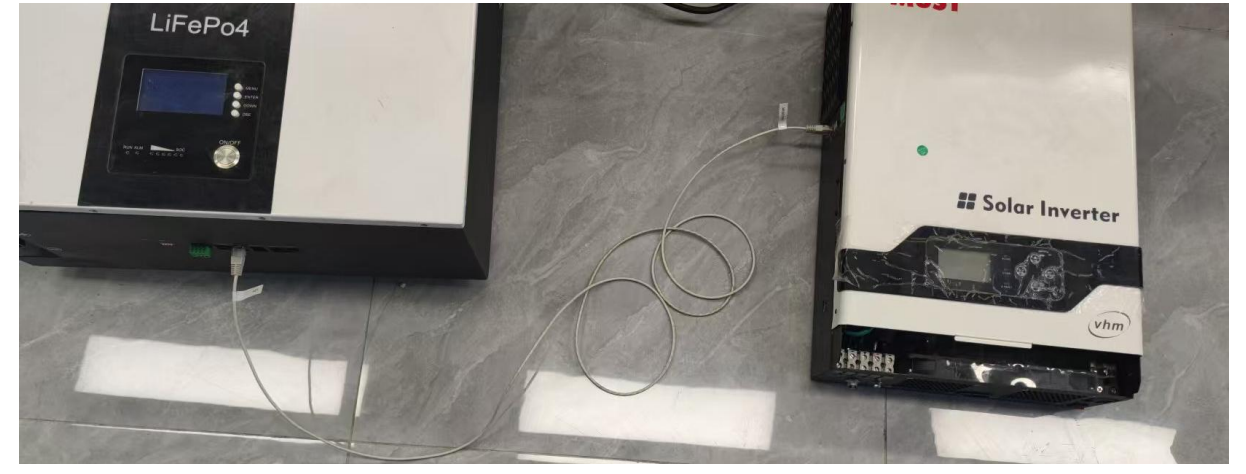

Building 8, 115# OF Zhangcha 1st Road, Chancheng District, Foshan City, Guangdong Province, China

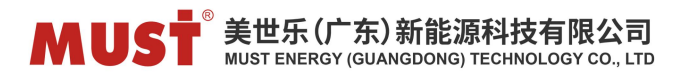

Jeśli kabel nie jest dostępny, można go wykonać za pomocą kabla Ethernet. Jednak definicja

wyprowadzeń musi być ściśle zgodna z dostarczonymi instrukcjami (zwykle CAN\_L: 4, CAN\_H: 5).

| Below chart sh | ow RJ45 Pins definition |  |  |  |
|----------------|-------------------------|--|--|--|
| Pin            | Definition              |  |  |  |
| 1              | RS-485-B                |  |  |  |
| 2              | RS-485-A                |  |  |  |
| 3              | GND                     |  |  |  |
| 4              | CANH                    |  |  |  |
| 5              | CANL                    |  |  |  |
| 6              |                         |  |  |  |
| 7              |                         |  |  |  |
| 8              |                         |  |  |  |

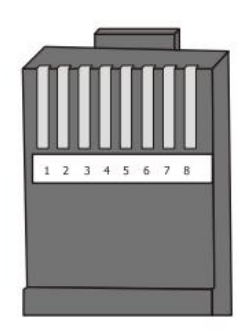

Należy pamiętać, że definicja wyprowadzeń może się różnić w zależności od modelu falownika. Dlatego należy zawsze zapoznać się z instrukcją obsługi (akumulatora/inwertera) konkretnego modelu, aby potwierdzić, że używany kabel jest prawidłowy.

#### 2. Ustawienie protokolarne (falownik/akumulator)

Po nawiązaniu połączenia nadal będziemy musieli ustawić ten sam protokół zarówno w akumulatorze, jak i falowniku, zanim będą mogły się ze sobą komunikować.

Ustawienie po stronie falownika:

Dla PV18, Po naciśnięciu i przytrzymaniu przycisku "ENTER" przez 2 sekundy, urządzenie wejdzie w tryb ustawień. Nacisnąć przycisk "w górę", aby przejść do ustawienia 41 (przycisk "w dół", aby powrócić);

| Setting value | Protocal          | Communication type |
|---------------|-------------------|--------------------|
| 00            | MUST (PV-CAN)     | CAN                |
| 08            | PYLON             | CAN                |
| 17            | MUST(New Version) | CAN                |

Następnie naciśnij przycisk "ENTER" lub "MENU", aby potwierdzić wybór i wyjść.

Większość falowników MUST może obsługiwać PV-CAN(0) i PYLON(8), a w przypadku niektórych modeli z płytą równoległą obsługiwanych jest więcej opcji protokołów, szczegółowe informacje można uzyskać u lokalnego sprzedawcy lub w dziale serwisowym.

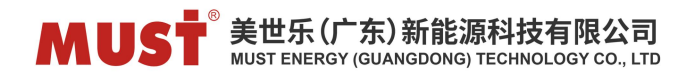

W przypadku PH11-12KL3 protokół komunikacji falownika można ustawić, zmieniając wartość BMS

Type:

| Battery Type:                              | Battery V High Fault:    | 60.00 V  | 1  |
|--------------------------------------------|--------------------------|----------|----|
| O Lead acid battery                        | Battery V Low Fault:     | 44.00 V  | 1/ |
| Lithium battery     Lithium battery no BMS | Battery V Low Recover:   | 50.00 V  | 5  |
| O No battery                               | Battery SOC Low Fault:   | 5 %      | -  |
| Battery Activate                           | Battery SOC Low Recover: | 20 %     |    |
| MS Type: 08                                | Max Charge-I:            | 100.00 A |    |
| 20.00                                      | Max Discharge-I:         | 200.00A  | R  |

## Ustawienia po stronie baterii,

W przypadku MUST LFP ustawienia mogą się różnić dla baterii o różnych okresach, ale ogólnie istnieją trzy rodzaje ustawień:

1. W przypadku najnowszej wersji ustawienia można wykonać na wyświetlaczu, naciskając "menu" w celu ustawienia, "w dół", aby wybrać program, "wprowadź" do określonego ustawienia programu i wybierz element, a "DSE", aby wyjść.

Para Setting-->Set CAN Port-->PV CAN/PYLON

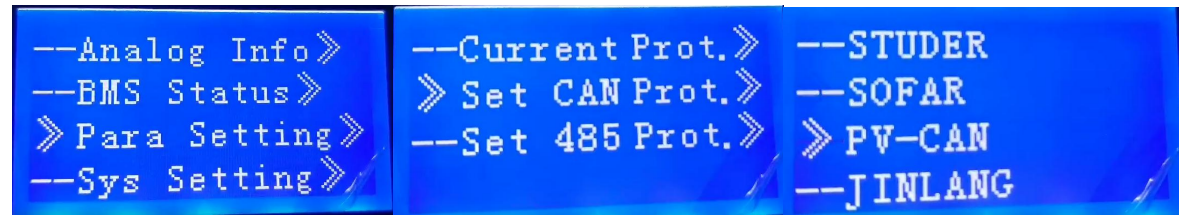

2 Ustawienie za pomocą kodu dip:

Szczegółowe informacje można zawsze znaleźć w instrukcji obsługi, a tutaj podaję dwa najbardziej ogólne ustawienia kodu DIP:

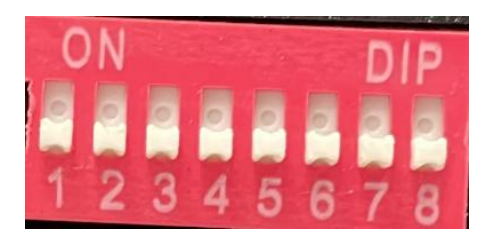

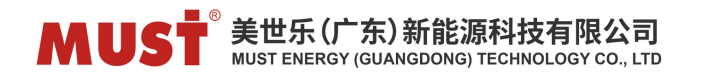

## For WD BMS

| Protocol  | 1  | 2   | 3  | 4   | 5   | 6   | 7   | 8   |
|-----------|----|-----|----|-----|-----|-----|-----|-----|
| CAN MUST  | On | On  | On | On  | Off | Off | Off | Off |
| CAN PYLON | On | Off | On | Off | On  | Off | Off | Off |

W przypadku kodu dip, który ma tylko 6 pozycji, wystarczy ustawić pierwsze 6 pozycji.

### For PC BMS

| Protocol  | 1  | 2  | 3   | 4   | 5   | 6   |  |
|-----------|----|----|-----|-----|-----|-----|--|
| CAN MUST  | On | On | On  | Off | On  | Off |  |
| CAN PYLON | On | On | Off | Off | Off | Off |  |

### (3) Ustawianie protokołu przez komputer.

| altime Monitoring Multi Mon   | nitoring Memory Info.       | Parameter Setting | System Config. | Export Datas   |                                         |      |       |  |
|-------------------------------|-----------------------------|-------------------|----------------|----------------|-----------------------------------------|------|-------|--|
| oltage(mV)                    |                             |                   | Capacity(mAl   | H)             |                                         |      |       |  |
| Vref                          | Calibration                 |                   |                | DesignCapacit  | у                                       |      |       |  |
| Pack Voltage                  | Calibration                 |                   |                | RemainCapacit  | .y                                      |      |       |  |
| urrent(mA)                    |                             |                   |                | FullCapacit    | у                                       |      |       |  |
| CHG Current<br>(1000-60000nÅ) | Calibration                 | Resetting         |                |                | Read Write                              | e    |       |  |
| Zero Current                  | Calibration                 | Resetting         | Battery Cycle  | Setting        |                                         |      |       |  |
| DSG Current<br>(1000-60000mA) | Calibration                 | Resetting         |                | Battery Cycl   | le 0 🗘 Setting                          |      |       |  |
| Cell Number Setting           |                             |                   | Inverter proto | col            |                                         |      |       |  |
| Cell Number                   | Setting                     |                   |                | 密码:            | Pz#168178                               |      |       |  |
| THC Current Setting           |                             |                   |                | CAN Protocol   |                                         | ~    |       |  |
| carent setting                |                             |                   | R              | S485 Protocol  | PACE CAN                                |      |       |  |
| Start Current(A)              | <ul> <li>Setting</li> </ul> | Read              |                | Туре           | PYLON_CAN(信息业/CAN)<br>GROWATT_CAN       |      |       |  |
|                               | A                           |                   |                |                | Victron_CAN<br>SE_CAN                   |      |       |  |
| Sap Charge Setting            |                             |                   |                |                | 明5程_CAN<br>SRD_CAN                      |      |       |  |
| Gap Charge Threshol           | d V Set                     | tting             | Manufacture    | Information    | SNA_CAN<br>GOODWE_CAN                   |      |       |  |
|                               |                             |                   | 🗹 Clear text   | box after writ | Studer_CAN<br>Sofar_CAN                 |      |       |  |
|                               |                             |                   | 🗌 no-repeat    | BMS S/N        | PV_CAN<br>JL_CAN<br>TBB_CAN<br>Aifu CAN |      | Write |  |
|                               |                             |                   | 🗌 no-repeat    | PACK S/N (20)  |                                         | 20 ~ | Write |  |

## 3. Potwierdź pomyślne połączenie i zaktualizuj ustawienia.

Po nawiązaniu połączenia kablowego i prawidłowym ustawieniu protokołu komunikacja powinna zostać skonfigurowana, a na wyświetlaczu falownika będzie można zobaczyć SOC baterii (%).

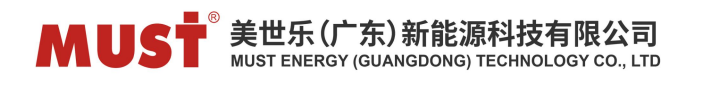

PV19:

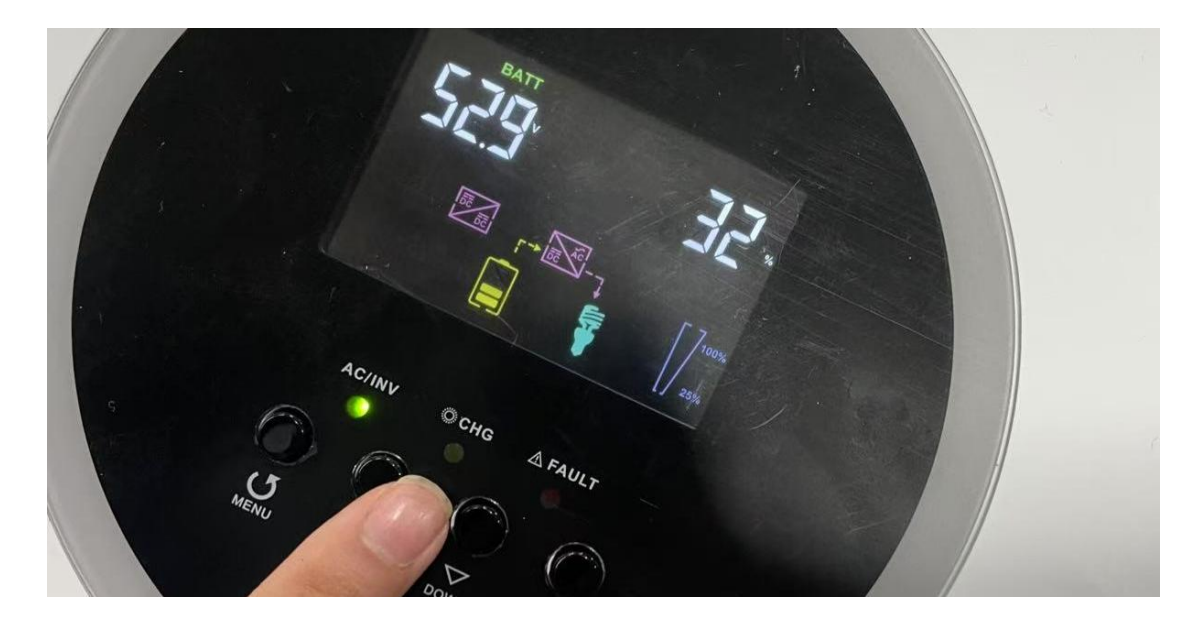

# PH11-12KL3:

| Battery                            |                                    |             | c   |
|------------------------------------|------------------------------------|-------------|-----|
| Voltage<br>53.2 V<br>Power<br>47 W | Current<br>0.9 A<br>Temp<br>16.9 C | SOC<br>98 % | 4/7 |
|                                    |                                    |             | BMS |

Jeśli komunikacja nie powiedzie się, należy dokładnie sprawdzić połączenie kablowe i definicję wyprowadzeń.

Po nawiązaniu komunikacji zaleca się ustawienie w falowniku sterowania przez SOC (Program 37).